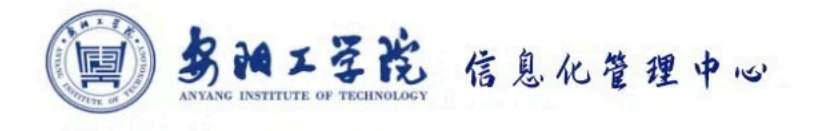

# ⑤ 信息化用户手册

# 教师版V5

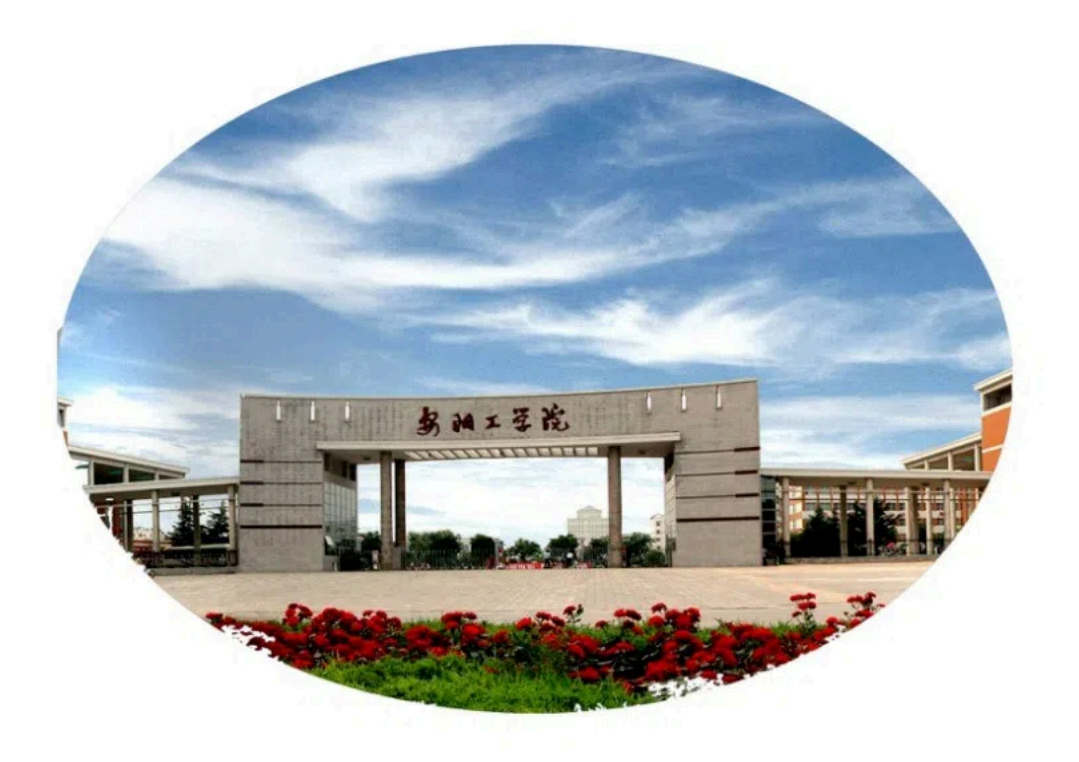

温馨提示:

欢迎你成为安阳工学院校园网用户,若你希望了解我校的网络以 及丰富多彩的信息资源,请认真阅读本《信息化用户手册》。同时, 你也可以访问安阳工学院信息化管理中心主页了解详情。入口:

#### https://jyjszx.ayit.edu.cn

你可以在公共机房、培训教室、图书馆、教学区和宿舍区通过有 线和无线网络接入安阳工学院校园网和教育网,通过统一身份认证帐 号登录校园网认证计费系统后,访问教育网免费资源以及非教育网资 源。

每位教职工在使用校园网网络之前,需在"智慧安工"完成统一 身份认证账号激活操作,完成激活后可访问各类信息化系统和互联网 络。"智慧安工"地址 https://i.ayit.edu.cn。

我们希望尽力为你提供一本方便且资源丰富的信息化用户手册, 由于手册内容会不断更新,最终版本请以信息化管理中心主页为准。

安阳工学院信息化管理中心编印

#### 二零二四年九月

| 信息化管理中心简介           | 1  |
|---------------------|----|
| 资源情况介绍              | 3  |
| 网络资源                | 3  |
| 信息资源                | 4  |
| 网络信息资源使用指南          | 8  |
| 网络资源                | 8  |
| 教学区有线上网             | 8  |
| 教学区无线上网             | 9  |
| 信息资源                | 10 |
| 智慧安工                | 10 |
| WebVPN 服务           | 20 |
| 软件正版化安装             | 23 |
| 网络信息服务流程            |    |
| 网络服务及信息服务           |    |
| 常见问题                |    |
| 安阳工学院 Edu 邮箱自定义别名设置 | 29 |
| 校园网上网帐号及密码找回        |    |
| 认证页面无法打开            | 31 |
| 外网可以正常访问, 内网无法访问    | 32 |
| 信息化政策法规             | 36 |
| 联系我们                |    |
| 常用网址(网站)            |    |
| 校内常用网址              |    |
| 其他常用网址              |    |

## 信息化管理中心简介

信息化管理中心是学校信息化工作的管理部门,也是学校信息化 工作的技术部门,部门的核心任务是利用各种现代化的教育技术手段 特别是信息化技术手段支持和服务学校教育教学各项事业快速和协 调发展。

中心下设大数据管理科、网络技术科、信息技术科3个机构,中 心现有工作人员15人,其中副教授3人,高级工程师4人,硕士6 人。

作为学校的信息化管理部门,中心负责学校信息化发展政策标准 的拟定和落实,信息化工作制度的建设和维护,信息化发展中长期规 划的拟制和执行,信息化工作年度计划的制定和组织实施,信息化建 设项目的审核和管理,信息化工作的评估和考核。

作为学校的信息化技术部门,中心负责学校教育技术和网络信息 技术的研究开发、推广普及,校园网基础网络的建设和维护,公用信 息化系统的建设和维护,公用网络设备、信息化设备和信息化资源管 理,信息化技术支持,信息化技术服务,以及网络信息安全技术保障。

学校校园网采用扁平化大二层拓扑结构,使用华为双 ME60 高性 能核心网络设备实现万兆级核心,拥有联通、电信各 3G 互联网出口 带宽,CERNET1G 互联网出口带宽。其中教学区有线网络覆盖教学区 全部 30 栋建筑,共有信息端口 4705 个;教学区无线网络覆盖行政 楼、4 栋电教楼、学生服务中心、图书馆、学生餐厅、风雨操场,以 及校内室外空旷区域;学生宿舍区有线网络覆盖 3 个学生宿舍区共计 23 栋学生宿舍楼,共建设信息端口 21302 个。校园网采用全网有线 和无线统一认证管理,为保证校园网整网运行性能,校园网配置了负

1

载均衡、防火墙、流量审计等设备。学校校园网具有结构先进、系统性能高、管理方便的特点,有效承载学校所需网络通信业务。

学校在用公共信息化系统主要有11个。其中,网上办事大厅为 全校师生提供一个业务办理的校级入口平台,实现了十个业务系统的 无缝接入与集成,使全校师生只需登录网上办事大厅即可查询办理各 类相关事务和访问各个业务系统,真正实现"让数据多跑腿,师生少 跑路"的线上办事模式:认证系统提供了完整的校园认证业务管理, 包括用户管理、费用结算等功能: Edu 邮箱为全校教职工提供教育网 邮件收发服务:软件正版系统为全校教职工提供操作系统和办公两类 软件的下载和激活:WebVPN 系统为全校师生在外网访问内网资源提 供了便捷的通道:网站群管理平台实现对学校门户和部门网站站点的 统一管理:统一资源发布平台实现了学校域名的 IPv6 访问,以及各信 息系统的 SSL 证书加密访问:私有云平台实现计算资源和存储资源的 统一管理,使数据中心业务系统能够灵活部署和进行资源动态调配; 漏洞扫描系统可以实时对网站、数据库和操作系统漏洞进行扫描和识 别,保障数据中心系统和数据的安全:堡垒机系统提供了各个业务系 统主机的安全访问和操作溯源:综合日志审计系统实现对学校网络设 备和信息资产的信息采集功能。

在学校党委和行政正确领导下,中心全体教职员工解放思想,理 清思路,明确目标,开拓进取,全心全意为教学、科研和管理服务, 为全校提供完备的信息化技术支持,努力创建先进的智慧校园环境。

2

# 资源情况介绍

#### 网络资源

安阳工学院校园网分为教学区校园网和学生宿舍区校园网,其中, 教学区校园网包含校内所有教学办公楼宇、青年公寓、科技园、洹滨 校区四个区域;学生宿舍区校园网包含善工苑、厚德苑、行知苑三个 学生宿舍区。校园网用户数 38449 户,平均在线人数已达 10000 余 人。

经过多期网络扩建和优化,我校教学区校园网有线网络已覆盖校内 A01-A19、行政楼、B02、图书馆、B03、南体育场和体育馆、工程训练中心等所有楼宇,同时覆盖科技园、青年公寓和洹滨校区。教学区校园网室内无线网络已覆盖 A02、A17、A18、A19、B02、图书馆、校内 C02(1号和2号)餐厅,球类训练馆、行政楼;室外无线网络已覆盖教学区所有空旷区域。

2015年以来,我校持续对校园网进行了升级和优化,教学区校园 网总出口带宽增加至 7G(教育网 1G、联通 3G、电信 3G)。教学区校 园网出口配置了负载均衡、防火墙、漏洞扫描、流量审计等安全设备, 保证了校园网的安全可靠。为提高网络性能、简化运维管理,我校采 用整网扁平化设计,大二层扁平化拓扑结构,已实现万兆主干,千兆 到桌面。教学区信息端口共有 4705 个,无线 AP 共 384 台,网络连接 建筑物 53 栋 (含学生宿舍区),使用光纤总长度 30 余公里。

3

#### 信息资源

#### 网上办事大厅

"网上办事大厅"是面向全校师生业务办理的校级入口平台,实现了我校各应用系统的无缝接入与集成,使全校师生只需登录一个网上办事大厅即可查询办理相关各类事务,同时把原有线下审批业务,通过优化办事流程,以全面实现服务业务在线申请、审批,真正实现办事服务"规范化、标准化、信息化",成为一网受理、多端服务、业务融合的网上办事大厅服务平台。

#### $\lambda$ $\square$ : https://i.ayit.edu.cn

#### 统一身份认证

统一身份认证平台是一个以目录服务和认证服务为基础的统一 用户管理、授权管理和身份认证体系,将组织信息、用户信息统一存 储,进行分级授权和集中身份认证,规范应用系统的用户认证方式, 实现了网上办事大厅、校园网认证系统、Edu邮件系统、教务管理系 统等应用系统的统一身份认证。

#### Edu 邮箱

Edu 邮箱是学校为广大教职工购买的教育网后缀邮箱,全校教职工可以实现教育网邮箱的申请和公共邮件收发服务。

## $\lambda$ $\square$ : http://mail.ayit.edu.cn

#### 软件正版化

软件正版化平台是一个软件综合管理平台,该平台面向全校教师 提供了操作系统和办公两大类软件。

1.操作系统: windows10 专业版 32 位/64 位、windows11 专业版 2.办公软件: Office2010 中文 32 位/64 位、Office2013 中文 32 位

/64 位、Office2016 中文 32 位/64 位、Office2019 中文 32 位/64 位和 MAC 版 Office 等正版软件

 $\lambda$   $\square$ : http://ms.ayit.edu.cn

#### 教务管理系统

教务管理系统是一个教务综合管理平台,教师在教务管理系统中 可以实现与教学相关的活动,学生可以实现查询成绩,具体包括:查 询教师课表、查询班级课表、查询教室课表、录入班级成绩、查询班 级成绩、导出班级学生名单、学生查询自己成绩等。

#### 人事管理系统

人事管理系统是一个人事综合管理平台,教师可以在人事管理系 统实现与人事相关的活动,包括:教师本人的基本信息、工资信息和 考核信息等。

#### 网上财务综合业务平台

网上财务综合业务平台包括网上报账系统、薪酬发放管理系统、 财务查询系统。所有的费用管理及支出都可以通过该平台完成,实现 数据收集、数据规范、完成数据的共享和集成。网上财务综合业务平 台为我校教学、科研及日常工作提供帮助,提升了财务业务工作效率, 实现了我校财务工作的信息化。

#### 学工管理系统

学工管理系统是一个学工综合管理平台,实现了学工工作的综合 管理,包括:迎新事务管理、学生综合查询、奖学金/助学金管理、离 校管理、学籍管理、毕业生管理等。

#### 科研管理系统

科研管理系统是一个科研工作量管理系统,教师可以在科研管理

系统实现与科研相关的活动,包括:科研信息录入、科研信息查询、 科研信息的审核、科研统计与科研奖励等。

 $\lambda$   $\square$ : http://kyyj.ayit.edu.cn/

#### 毕业设计管理系统

毕业设计管理系统是学校自主研发的功能完善的毕业设计综合 管理系统。教师可以实现毕业课题发布、课题审核、论文审查和毕业 答辩等一系列活动;学生可以实现课题申报、论文提交等相关活动。

#### 学报投稿系统

学报投稿系统是一个稿件管理平台,实现了学校稿件管理的信息 化,学校教师可以实现论文投稿等相关活动,以便为安阳工学院学报 提供优质素材。

 $\lambda$   $\square$  : http://xb.ayit.edu.cn

#### 资产管理系统

固定资产管理系统是一个资产综合管理平台,可以实现学校固定 资产和后勤资产的管理和维护,同时各级管理人员可利用该系统实行 各项管理活动和传递管理信息,如资产审核与统计等。

 $\lambda$   $\square$  : http://zcgl.ayit.edu.cn/zcgl

#### WebVPN 服务

为方便我校师生在校外访问校内网络资源,提升校园 VPN 使用体验,信息化管理中心部署了网页方式访问校内资源的 WebVPN 设备。新版 WebVPN 完全基于浏览器,无需下载客户端,采用与统一身份认证一致的账号和密码,无需另行注册申请,访问校内资源更加方便快捷。

通过统一身份认证验证后,可以在外网安全访问校内信息系统,

包括财务、教务等系统及图书馆资源。

#### $\lambda$ $\square$ :https://webvpn.ayit.edu.cn

#### 图书馆资源

我校图书馆注重数字资源的建设,图书馆资源有电子期刊、电子 图书馆、搜索引擎、e线图情、服务系统、安阳特色等数字资源。先 后购买和试用了多种数字资源供师生学习、科研、撰写论文使用。

#### $\lambda$ $\square$ : http://tsg.ayit.edu.cn/tsgszzy.htm

# 网络信息资源使用指南

#### 网络资源

目前我校教学区域覆盖有线和无线双模式网络部署方式,为全体师生在室内外高速连接网络提供便利。网络拓扑如下图所示。

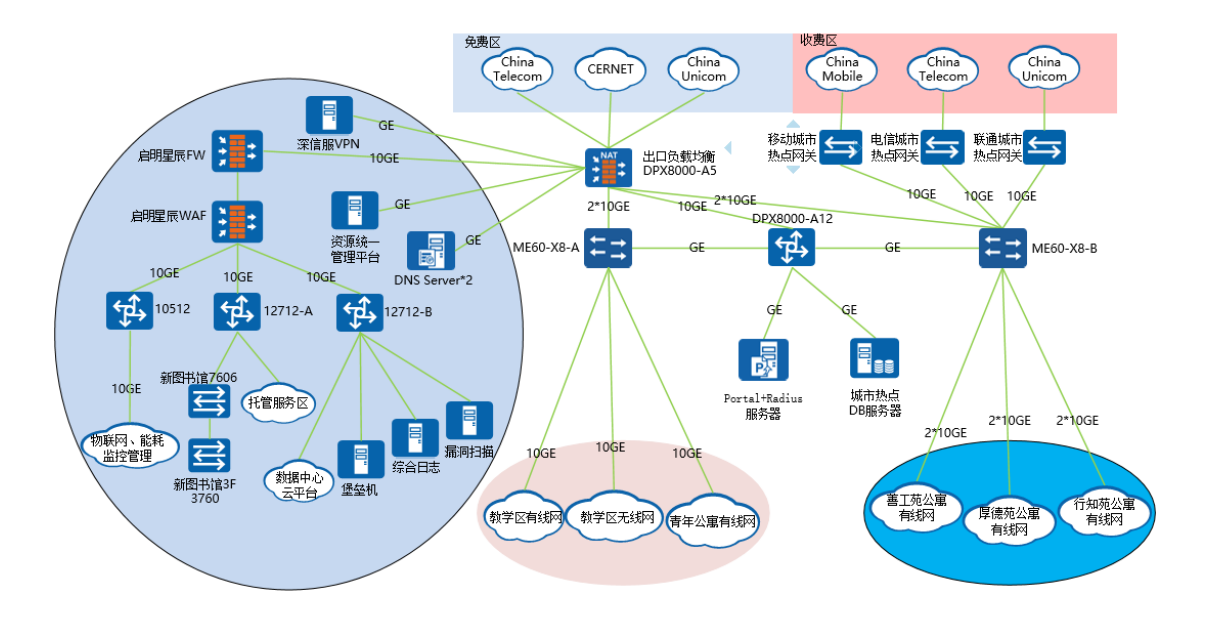

#### 教学区有线上网

安阳工学院教学区有线校园网覆盖以下 4 个区域:校内办公区 (含教学区 A01-A22 楼、行政楼、图书馆等教学区所有楼宇)、青年 公寓、校外科技园及洹滨校区。

我校师生在教学区上网,可将网线两端直接接入墙上网络信息端 口和电脑接口即可,在电脑上打开一个浏览器,打开"172.168.254.4" 进入"校园网认证计费系统"页面,输入自己的统一身份认证帐号和 密码后(需要先激活统一身份认证账号),选择"校园网"点击登录, 即可畅游网络。

#### 教学区无线上网

我校教学区室外部分已实现无线全覆盖,教学区室内部分实现无 线覆盖的区域有 A17、A18、A19、老图书馆、新图书馆、校内 1 号和 2 号餐厅,球类训练馆、行政楼、计算机系、科技园等处。

用户接入我校免费的无线网络(SSID: "aygxy")后自动获得 IP 地址,我校教职工和学生均可通过学校的校园网认证系统登录获得网络访问权限。

信息资源

# 智慧安工

统一身份认证

统一身份认证平台实现了网上办事大厅和各种应用系统的统一 认证接口,可以实现统一身份管理、统一认证管理、登录、注销和个 人信息修改等。

 $\lambda$   $\square$  : https://i.ayit.edu.cn

| a del a   |                                   |                                             |             |
|-----------|-----------------------------------|---------------------------------------------|-------------|
| (mar)     | <b>多加工至花</b><br>统一身份认证            | 温馨提示                                        |             |
| 1         | <mark>账号登录</mark> 钉钉扫码登录          | 1.统一身份认证的账号为<br>工号/学号,首次登录时需<br>点击【账号激活】进行激 |             |
| the set   | 1 用户名                             | 活,激活时设置账号密<br>码。                            |             |
| and set   | 登录                                | 2.忘记密码时,点击登录<br>框下方的【忘记密码】,<br>通过绑定的毛机是或邮箱  |             |
| 23 1      | 账号激活 忘记密码                         | 进行密码重置。                                     | A-15        |
|           | 服务电话: 2909861 账号激活视频演示<br>2909864 |                                             | Constant of |
| enteleret |                                   | The second second                           |             |

统一身份认证账号激活:

在官网点击"智慧安工"后,跳转至统一身份认证登录页面:

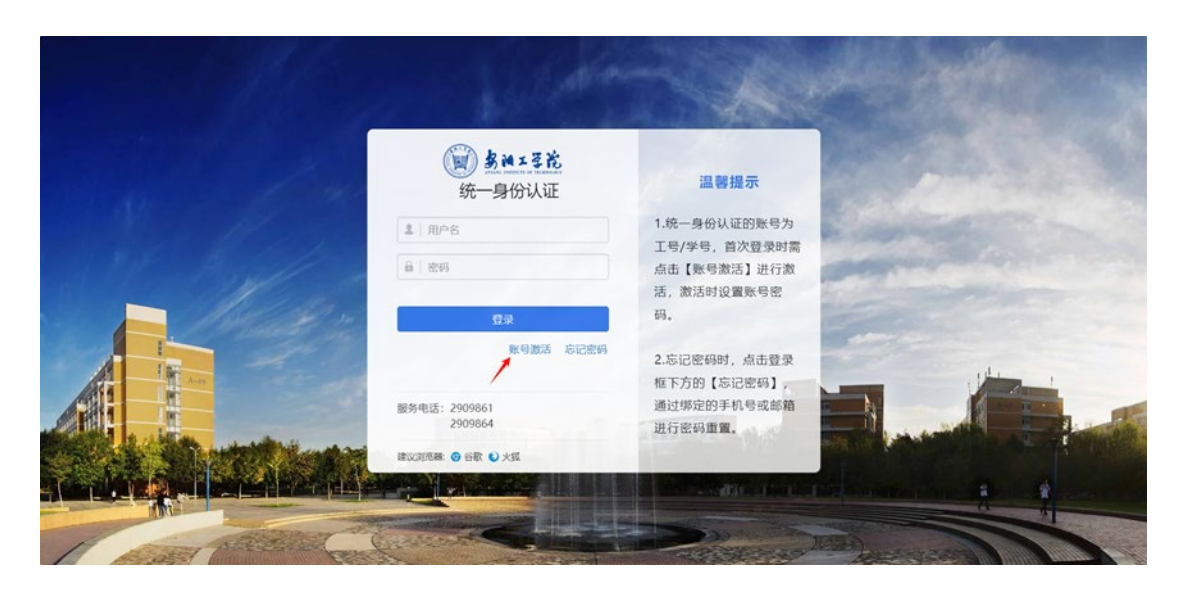

点击"账号激活",按照流程,完成首次账号激活,详细操作如下:

(1) 第一步: 信息校验。请输入工号、姓名、身份证号、验证码 信息, 如下图所示。

| 3 2 2 2 2 10 X 2 800 |                                                                                   | 0.88   |
|----------------------|-----------------------------------------------------------------------------------|--------|
|                      | (3)         (3)         (4)           校社信息         期定手机         设置密码         激活完成 | € 80.0 |
|                      | 1010/18/8                                                                         |        |
|                      | <b>学号/工号</b>   時後入学号/工号                                                           |        |
|                      | 姓名 词称入话名                                                                          |        |
|                      | 身份证号 网络人身份证号                                                                      |        |
|                      | 輸運時 anntAntern G VS号                                                              |        |
|                      | रू–#                                                                              |        |
|                      |                                                                                   |        |

(2)第二步:绑定手机。输入个人有效手机号,点击获取验证码,填入收到的短信验证码之后(请确保所填验证码无误),点击保存可进行下一步操作,如下图所示。

|             |                     |                                         |               | 03 |
|-------------|---------------------|-----------------------------------------|---------------|----|
| ✓ –<br>校验信息 | — 😡 —— 🧿<br>绑定手机 设置 | 3 · · · · · · · · · · · · · · · · · · · | ε             |    |
|             | 绑定手机                |                                         |               |    |
| 手机号         | 请输入手机号              |                                         | 1、输入个人有效手机号   |    |
| 验证码         | 请输入验证码              | 获取验证码                                   | 2、点击获取验证码进行绑定 |    |
|             | 保存                  |                                         |               |    |
|             |                     |                                         |               |    |
|             |                     |                                         |               |    |

(3) 第三步:设置密码。按规则设置密码后,点击下一步。

| · <u>男神工艺院</u> 账号激活 | ● 亚明长度至少9位,李符特英至少包含3种,(数字:大小写字母,特殊字符),例如: wang@1234 |                              |
|---------------------|-----------------------------------------------------|------------------------------|
| /                   | 00 — 00 — 00 — 04<br>校验信息 柳定手机 设置东码 激活完成            | <ul> <li>#0260933</li> </ul> |
|                     | 102mm 82199                                         |                              |
|                     | 28月 0                                               |                              |
|                     | 後に出る ①                                              |                              |
|                     | サーオ                                                 |                              |
|                     |                                                     |                              |
|                     |                                                     |                              |
|                     |                                                     |                              |

(4) 第四步:登录。点击"前往登录",输入工号、密码进行登录。

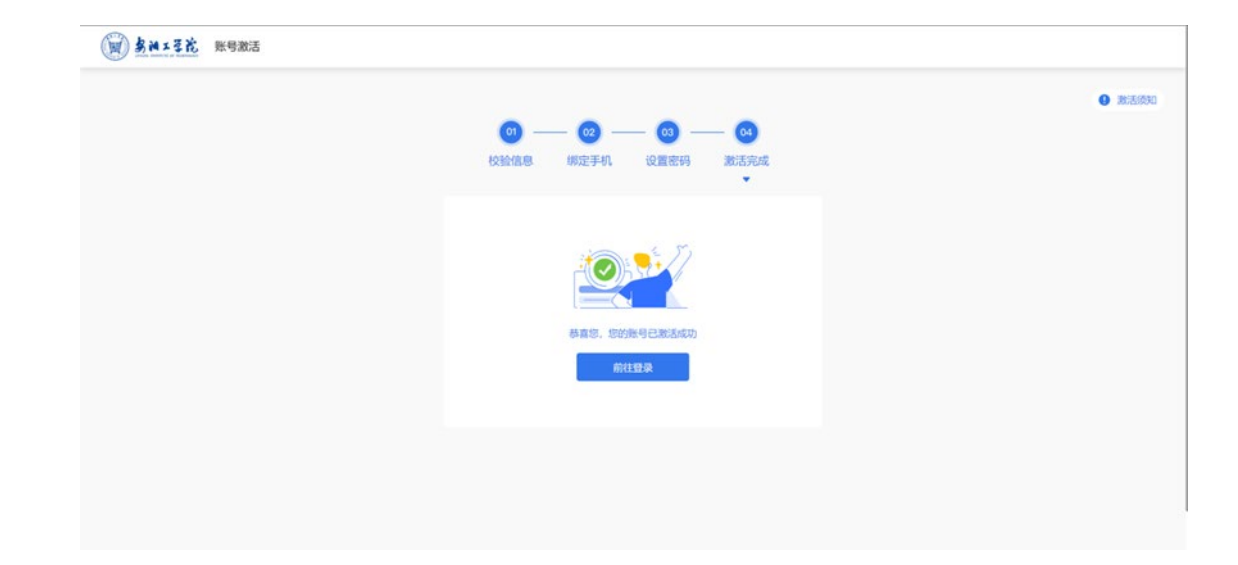

# 网上办事大厅

"网上办事大厅"是面向全校师生业务办理的校级入口平台,实 现了我校各应用系统的无缝接入与集成,使全校师生只需登录一个网 上办事大厅即可查询办理相关各类事务,同时把原有线下审批业务, 通过优化办事流程,以全面实现线上化申请审批,真正实现办事服务 "规范化、标准化、信息化",成为一网受理、多端服务、业务融合的 网上办事大厅服务平台。

入口地址: https://i.ayit.edu.cn

登录界面如下图所示。

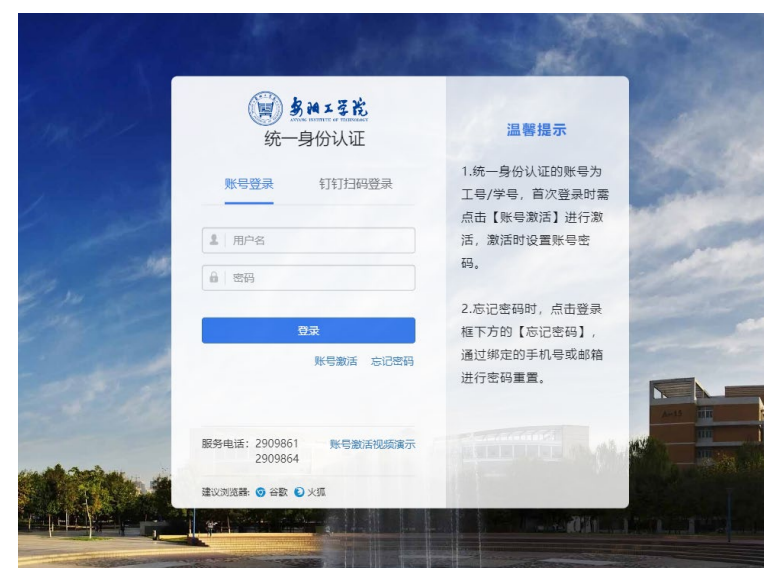

新进教职工在人事处分配工号后的第二天,可登录网上办事大厅 平台。

注意:首次登录时,用户应完成统一身份认证账号激活步骤。如 果登录遇到用户名不存在等问题,请拨打电话 0372-2909864 咨询。

#### 网上办事大厅功能展示

通知公告:展示我校各部门通知公告,并根据各部门主办事务进行分类,以便用户快速了解、获取相关工作动态。

| 夏 多洲14克 网上小事大厅 我的大学             | 空 应用中心 校务清单 运营 | 中心              |                    | Ū Υ Υ |
|---------------------------------|----------------|-----------------|--------------------|-------|
|                                 | 一站式服务          | <del>张</del> 大厅 |                    |       |
|                                 | 科研系统           | Q               |                    |       |
|                                 | 搜索历史: Vpn 网站   |                 |                    |       |
| 通知公告                            |                |                 |                    | 4     |
| 全部 校内通知 党务公告 教学科研               | 人事通知 学生工作 学术交流 |                 | 待办任务(0) 已办任务       | 抄送我的  |
|                                 |                | 2024/09/03      | ≤ EDU邮件            | _     |
| Contraction in the second       |                | 2024/09/05      | 您有0封未读邮件,点击查看!     |       |
| And in case of the local data   | R              | 2024/09/05      | □ 内部邮箱             |       |
| Contractor in the second of the |                | 2024/09/03      | 您有1条未读信息,点击查看!     |       |
|                                 |                | 2024/09/03      |                    |       |
| site in some supplier           |                | . 2024/09/03    | 今日大气:多云,现在气温:25.29 |       |
|                                 |                | 2024/09/03      |                    |       |
|                                 | 查看更多           |                 |                    |       |

任务中心:聚合所有流程服务类申请、审批任务的消息,教职工 可以在任务中心针对需要您处理、已办理、您申请的业务进行查看、 处理。

| () <b>多州エ系花 网上办事大厅</b> 我的大学 应用中心 校务清单                                                                                                    | 运营中心         |                         | 🖞 හි 🥃    |
|----------------------------------------------------------------------------------------------------|--------------|-------------------------|-----------|
| —————————————————————————————————————                                                                                                    | <b>北服务大厅</b> |                         |           |
| 科研系统                                                                                                    | Q            |                         |           |
| 搜索历史: Vpn 网络                                                                                                    |              |                         |           |
| 通知公告<br>全部 校内通知 党务公告 数学科研 人事通知 学生工作 学术交                                                                                                    | SĂ.          | 民 民<br>待办任务() 已办任务      | ✓<br>抄送我的 |
| and the second second sec                                                                                                    | 2024/09/03   |                         |           |
| Inclusion in the other states                                                                                                    | 2024/09/05   | EDU邮件<br>您有0封未读邮件,点击查看! |           |
| a company of the second second s                                                                                                    | 2024/09/05   | □ 内部邮箱                  |           |
| a statistical and a state of the state of the state of th | 2024/09/03   | 您有1条未读信息,点击查看!          |           |
|                                                                                                    | 2024/09/03   | □ 天气                    |           |
|                                                                                                    | 2024/09/03   | 今日天气: 多云, 现在气温: 25.2    | °C        |
|                                                                                                    | 2024/09/03   |                         |           |
| 查看更多                                                                                                    |              |                         |           |

内部邮箱:在日常办公中,用来发送、接收校内各类文件,查看 通知公告等消息提醒。

Edu 邮件: 我校对外用来发送、接收外部邮件的教育后缀邮箱, 可实现个人邮件提醒及一键进入 Edu 邮箱,无需输入密码(需完成二 次安全验证)。

| <b>多約15名花</b> 网上办事大厅 我的大学        | 应用中心 校务清单     | 运营中心       |                               | ្នំ 🕆 💈 |
|----------------------------------|---------------|------------|-------------------------------|---------|
|                                  | 一站式           | 服务大厅       |                               |         |
|                                  | 旧版办公系统        | Q          |                               |         |
| 摺                                | 史索历史: Vpn 网站  |            |                               |         |
| 通知公告                             |               |            |                               | 4       |
| 全部 校内通知 党务公告 教学科研 人事             | III 学生工作 学术交流 | ά.         | 待办任务(0) 已办任务                  | 抄送我的    |
| And the second second            |               | 2024/09/03 | □ 内部邮箱                        |         |
| Address of the local division of |               | 2024/09/05 | 您有1条未读信息,点击查看!                |         |
| CONTRACTOR OF BUILDING           |               | 2024/09/05 | ≤ EDU邮件                       |         |
|                                  |               | 2024/09/03 | 您有 <mark>0</mark> 封未读邮件,点击查看! |         |
| - Contraction Contraction        |               | 2024/09/03 | □ 天气                          |         |
|                                  |               | 2024/09/03 | 今日天气: 多云, 现在气温: 25.2%         | 5       |
|                                  |               | 2024/09/03 |                               |         |
| 查                                | 看更多           |            |                               |         |

系统直通车:实现了相关部门涉及到业务系统对接单点登录功能, 教职工直接点击对应系统名称图标,即可直接进入系统,无需再次输 入密码,实现一个账号、一个密码,一次登录。

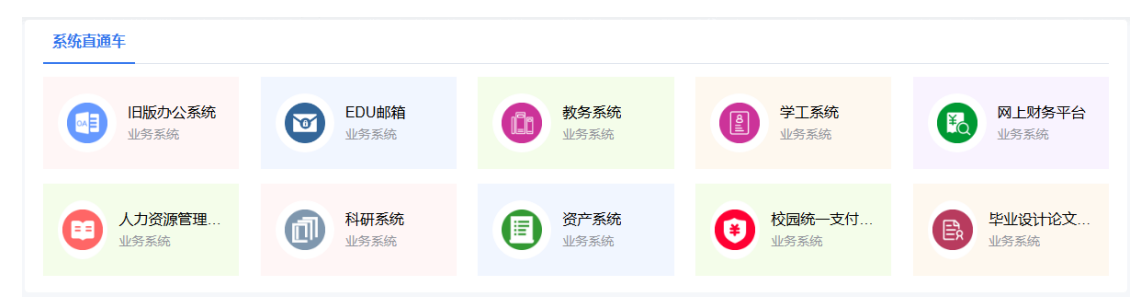

热门服务:各部门服务流程点击量较高时,会推荐至此页面。

我的收藏: 个人经常使用的服务流程, 可以点击收藏, 下次再使 用时, 无需搜索查找, 可在我的收藏中直接打开。

最近访问:近期访问的服务流程会按照访问应用时间排序显示。

| <b>热门服务</b> 我的收藏 最近访问 |         |               |                      |        |                  |  |  |
|-----------------------|---------|---------------|----------------------|--------|------------------|--|--|
| 用印审批                  | VPN开通申请 | の カ公系統        | <b>校园统一</b> 支付平<br>台 | 1 科研系统 | (L) 人力资源管理系<br>统 |  |  |
| 入 网上财务平台              | 主机托管申请  | <b>运</b> 资产系统 | 1 教务系统               | 夏 学工系统 | 公务用车流程<br>(租车)   |  |  |

右边侧栏:

1.消息中心:所有涉及到所有提醒消息,点击即可查看。

2.发布公告:发布面向全校各类通知公告的入口。

3.任务中心:聚合了所有发起的服务流程申请、审批的任务,可在 任务中心针对需要您处理、已办理、已发起的业务进行查看、处理。

|         | 🗑 多日工学校 🛛 网上办司                                                                                                    | <b>新大厅</b> 我的大学 | 应用中心 村       | 交务清单   | 运营中心       |     |                     |            | 4 ° (     | 0                   |                          |
|---------|----------------------------------------------------------------------------------------------------|-----------------|--------------|--------|------------|-----|---------------------|------------|-----------|---------------------|--------------------------|
|         |                                                                                                    |                 |              | 一站式    | 服务大厅       |     |                     |            |           |                     |                          |
|         |                                                                                                    |                 | 旧版办公系统       |        |            | Q   |                     |            |           |                     |                          |
|         |                                                                                                    |                 | 搜索历史: Vpn 网络 |        | Sec.       |     |                     |            |           |                     |                          |
|         | 通知公告<br>全部 校内通知 党                                                                                                    | 务公告 教学科研        | 人事通知 学生丁作    | : 学术交游 | ĩ          |     | <b>尼</b><br>待办任务(0) | -<br>尼办任务  | ✓<br>抄送我的 |                     | し <mark>0</mark><br>消息中心 |
|         | -                                                                                                    |                 |              |        | 2024/09/03 |     | □ 内部邮箱              |            |           |                     | <br>公告发布                 |
| 06      | Contraction of the local division of the local division of the loc |                 |              |        | 2024/09/05 |     | 您有1条未读信息            | , 点击查看!    |           |                     | □<br>任务中心                |
| 6       | -                                                                                                    | Access the      |              |        | 2024/09/03 |     | ■ EDU邮件<br>您有0封未读邮件 | ,点击查看!     |           |                     |                          |
| ALC: NO |                                                                                                    |                 |              |        | 2024/09/03 | La. | □ 天气                |            |           | the get when a will | 回到顶部<br>收起               |
|         |                                                                                                    |                 |              |        | 2024/09/03 |     | 今日天气: 多云,           | 现在气温: 25.2 | °C        |                     |                          |
|         |                                                                                                    |                 | 查看更多         |        |            |     |                     |            |           |                     | 1.171                    |

# 应用中心:可以查看平台中所有上线的应用服务。

| 🗑 当的工艺院               | 网上办事大厅               | 我的大学         | 应用中心             | 校务清单    | 运营中心                  |                  | 4 °               |    |
|-----------------------|----------------------|--------------|------------------|---------|-----------------------|------------------|-------------------|----|
|                       |                      |              |                  |         |                       | 校園绕一支付平台         |                   |    |
| 所属部门: 全部              | 学生工作部(学生工作           | 乍处) 人事处 (    | (教师工作部)          | 校长办公室() | 去制办公室、 校友工作           | 办公室) 教务处(教师发展中·( | 2、实验管理中心) 科研处     | 展开 |
| 服务类型: 全部              | 公共域 流程服务             | 业务系统         |                  |         |                       |                  |                   |    |
| 字母分类: 全部              | A B C D              | EFG          | ніј              | K L M   | N O P Q               | R S T U V W      | X Y Z             |    |
|                       |                      |              |                  |         |                       |                  |                   |    |
| A-D                   |                      |              |                  |         |                       |                  |                   |    |
| 调离人<br>人事处            | <b>员手</b><br>( 教     | 调出 (國<br>人事处 | <b>犹辞</b><br>(教  |         | <b>采购项目立</b><br>配有资产管 | 毕业设计论<br>计算机科学   |                   |    |
| E-H                   |                      |              |                  |         |                       |                  |                   |    |
| Edu邮<br>信息(4          | 箱开通<br>/管理           | 后勤报机<br>后勤管理 | <b>8申请</b><br>型处 |         | EDU邮箱<br>言息化管理…       | 公务用车-派车<br>校长办公室 | 公务用车-租车<br>校长办公室… |    |
| <b>会</b> 公网IF<br>信息(4 | <b>/端口/…</b><br>/管理… |              |                  |         |                       |                  |                   |    |

校务清单:显示各部门岗位职责信息以及关联事项信息。

| 🗑 多洲工艺论 网上办事大厅            | 我的大学  应用中心                  | 校务清单                         | 运营中心                          |                  |         | 0° ° | 0 |
|---------------------------|-----------------------------|------------------------------|-------------------------------|------------------|---------|------|---|
|                           |                             |                              | 選出(<br>接索历史                   | 或辞职)<br>: Vpn 网络 |         |      |   |
| 党委组织部 (党校)                | 党委组织部(党校                    | (共29项职责                      | :)                            | 请辅               | 入职责名称查询 | (    | Q |
| 党委宣传部(融媒体中<br>党委统战部       | 1、做好校内机构和干部即<br>期满考核等工作     | 1.数设置,校内处                    | 、科级领导干部的选拔任用、考察               | 和试用              | 岗位:     | 干部科  |   |
| 纪委监察专员办                   | 2、按照学校党委统一部署                | <b>肾负责建立优秀年</b>              | 轻干部队伍,并进行动态管理。                |                  | 岗位:     | 干部科  |   |
| 学生工作部(学生工作…<br>人民武装部      | 3、会同党校开展好各级名<br>部参加上级党校等培训机 | <del>]类干部</del> 教育培训<br>构培训。 | ; 负责制定教学计划并具体实施; ;            | 选派干              | 岗位:     | 干部科  |   |
| 工会                        | 4、贯彻执行党管人才的各                | 3项政策,做好高。                    | 层次人才的管理与服务工作。                 |                  | 岗位:     | 干部科  |   |
| 人事处(教师工作部)                | 5、乡村振兴有关工作。9                | 封干部的选拔、                      | 管理、考核等服务工作。                   |                  | 岗位:     | 干部科  |   |
| 校长办公室(法制办公<br>发展规划处(研究生处) | 6、配合上级部门做好学校<br>作以及社会兼职手续、个 | 交领导班子的换届<br>人事项报告、民主         | 和校级领导的推荐、考察、年度考<br>=生活会等有关工作。 | 核等工              | 岗位:     | 干部科  |   |
| 教务处(教师发展中心                | 7、做好干部日常管理和朋                | 發了作, 组织好                     | 中层以上领导人员体检。                   |                  | 岗位:     | 干部科  |   |

# 个人中心:可进行修改密码、邮箱绑定、手机号更换操作。

| 👿 多油工圣论 网上办事大厅 | 我的大学 应用中心 校务清单 运营中 | 中心 | డి బి 🥃 |
|----------------|--------------------|----|---------|
|                | 一站式服务              | 大厅 | 0       |
|                | 校园统一支付平台           | Q  |         |
|                | 搜索历史: Vpn 网站       |    |         |
| 通知公告           |                    |    | 退出登录    |

#### 网上办事大厅移动端

1.进入"安阳工学院"组织

我校网上办事大厅移动端依托于"钉钉",在完成统一身份认证账号激活后,需使用统一身份认证账号所绑定的手机号码,登录"钉钉" APP(手机内未安装"钉钉"请提前安装),在完成激活的20分钟内 将会收到由钉钉发送的"团队邀请"消息,点击同意后即可加入"安 阳工学院"组织,并进入相对应的组织架构。

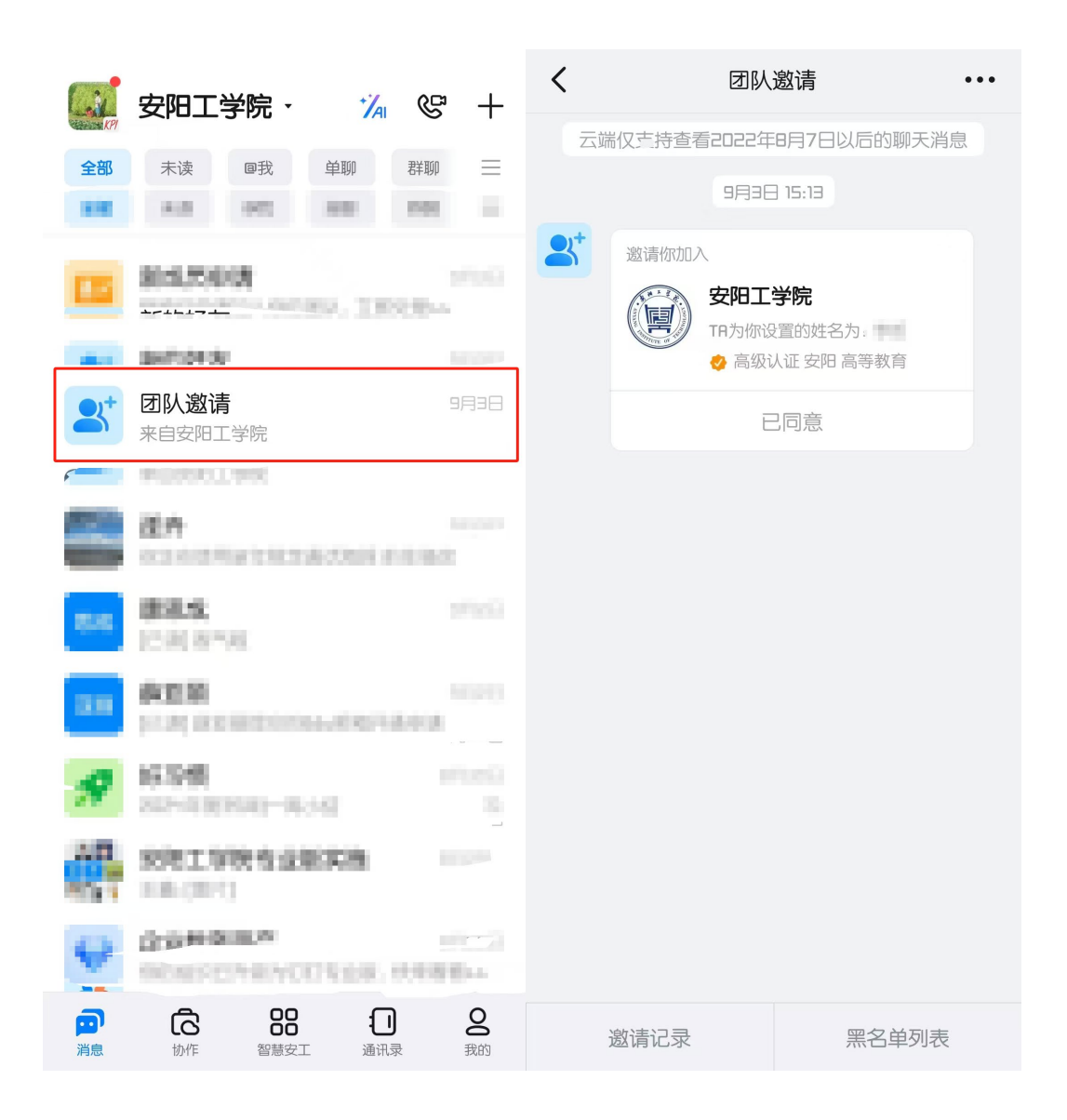

2.访问网上办事大厅

在确保左上角组织为"安阳工学院"的情况下,点击底部导航栏 "智慧安工",随后点击"网上办事大厅",在完成免登录授权后,即 可进入网上办事大厅移动端,也可点击高频服务流程直接发起相应审 批流程。

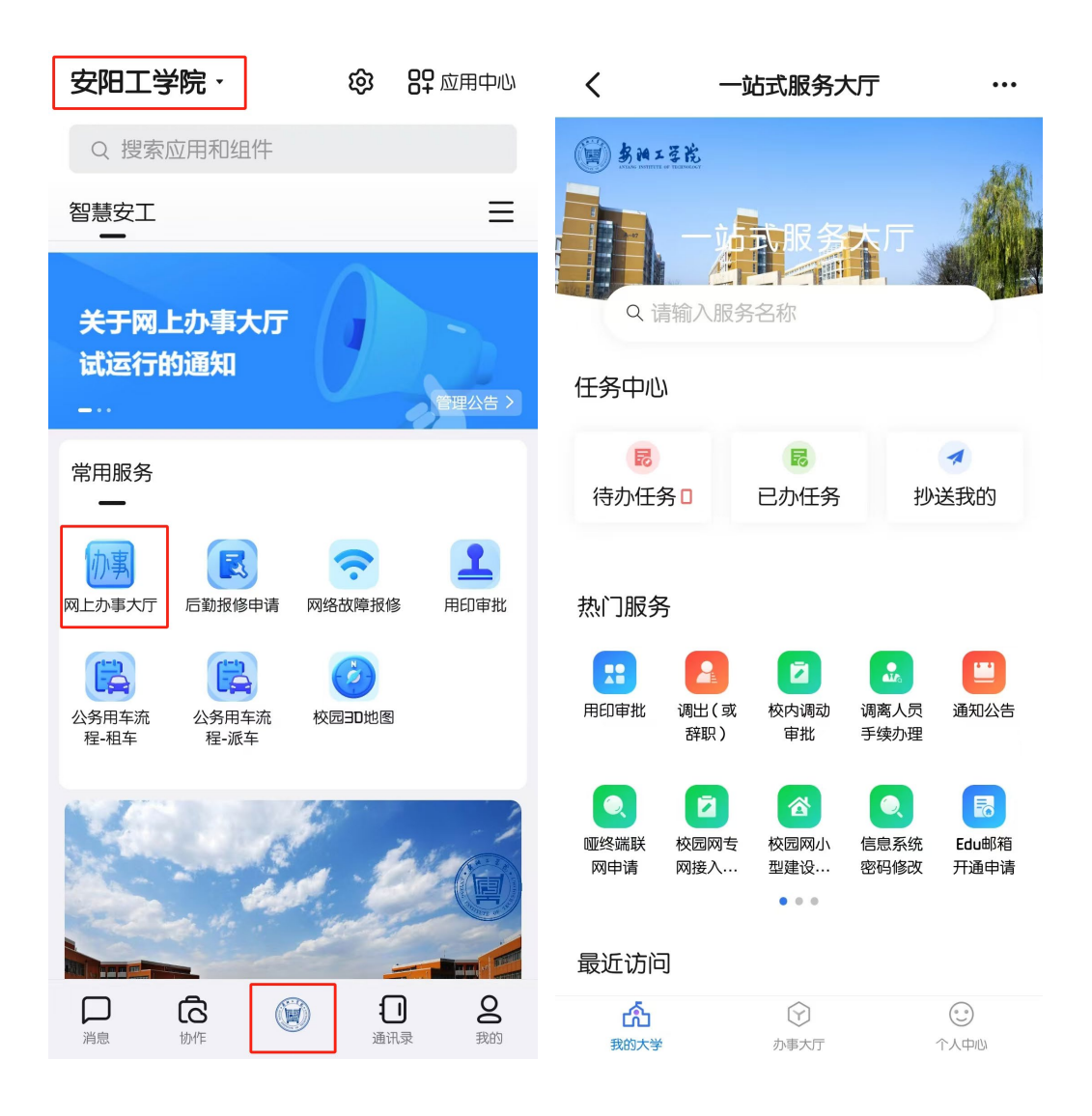

#### WebVPN 服务

为方便我校师生在校外访问校内网络资源,提升校园 VPN 使用 体验,信息化管理中心部署了网页方式访问校内资源的 WebVPN 设 备。新版 WebVPN 完全基于浏览器,无需下载客户端,采用统一身份 认证账号和密码,无需另行注册申请,访问校内资源更加方便快捷。 通过统一身份认证后,可以在外网安全访问校内信息系统,包括学工、 教务等系统及图书馆资源。

1.访问工具推荐使用谷歌、火狐、IE10 以上浏览器访问,360 浏览器请使用极速模式,MACOS 及 iOS 用户推荐使用 Safari 访问。

2.访问方式在浏览器中访问 https://webvpn.ayit.edu.cn, 如图 1 所示:

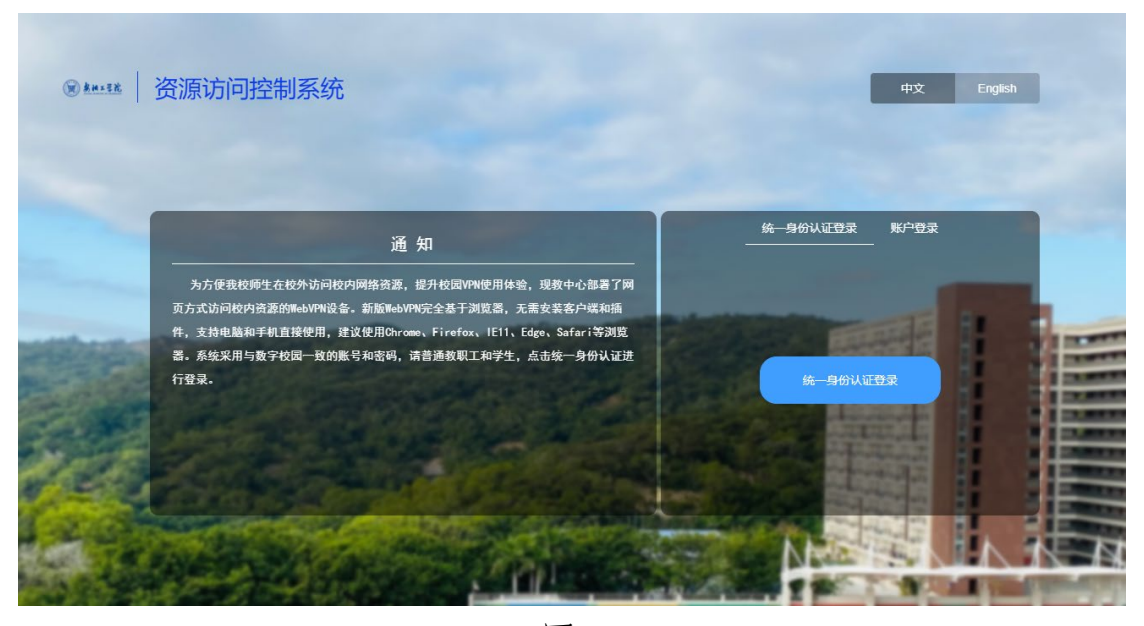

图 1

点击统一身份认证登录进入,弹出的页面与网上办事大厅登录界面一致,如图2所示。输入统一身份认证账号密码,点击"登录"即可进入。

| シニュを応<br>次一身份认证       温馨提示         账号登录       打打扫码登录         1.统一身份认证的账号为<br>工号/学号,首次登录时需<br>点击【账号激活】进行激<br>活,激活时设置账号密<br>码。         1.統一身份认证的账号为<br>工号/学号,首次登录时需<br>点击【账号激活】进行激<br>活,激活时设置账号密         2.応记客码时,白击登录 | Carlos Carlos | and a second                      | per la                                      |  |
|----------------------------------------------------------------------------------------------------|---------------|-----------------------------------|---------------------------------------------|--|
| 账号登录       钉钉扫码登录       1.统一身份认证的账号为         工号/学号,首次登录时需       点击【账号激活】进行激         ▲ 用户名       活,激活时设置账号密         函       密码         2.忘记密码时,白击登录                                                                  | n P           | <b>多阳工至花</b><br>统一身份认证            | 温馨提示                                        |  |
| ▲ 用户名 活,激活时设置账号密 码。<br>● 密码 2.忘记密码时,白击登录                                                                                                    |               | <del>账号登录</del> 钉钉扫码登录            | 1.统一身份认证的账号为<br>工号/学号,首次登录时需<br>点击【账号激活】进行激 |  |
| 2.忘记察码时,点击登录                                                                                                    | Contra Maria  |                                   | 活,激活时设置账号密<br>码。                            |  |
| 登录 框下方的【忘记密码】,                                                                                                    | in the        | <u></u>                           | 2.忘记密码时,点击登录<br>框下方的【忘记密码】,                 |  |
| 账号激活 忘记密码 通过绑定的手机号或邮箱 进行密码重置。                                                                                                    | 1000          | 账号激活 忘记密码                         | 通过绑定的手机号或邮箱<br>进行密码重置。                      |  |
| 服务电话: 2909861 账号激活视频演示 2009864                                                                                                    |               | 服务电话: 2909861 账号激活视频演示<br>2909864 |                                             |  |
|                                                                                                    |               |                                   |                                             |  |

图 2

登录成功后,即可在当前页面中访问校内资源,无需再进行二次 认证,如图3所示。

| 校内资源                             |                            |
|----------------------------------|----------------------------|
| 会 会计模拟实训软件考试                     |                            |
| 校内信息系统                           |                            |
| 会 会计模拟实验室                        | 数 教学评估系统                   |
| 创城无人机虚拟仿真<br>agwrjxm.ayit.edu.cn | ● 大型仪器<br>dxyq.ayit.edu.cn |
| ● 化工在线考试<br>ls.ayit.edu.cn       |                            |
| 图书资源                             |                            |
| 图图书馆                             | 经 经济金融研究数据库                |
| 图                                | 3                          |

3.访问示例

以访问校内图书数据资源知网为例,点击图 3 中图书资源:"图书馆"进入图 4 (图书馆网站),即可访问校内图书资源。

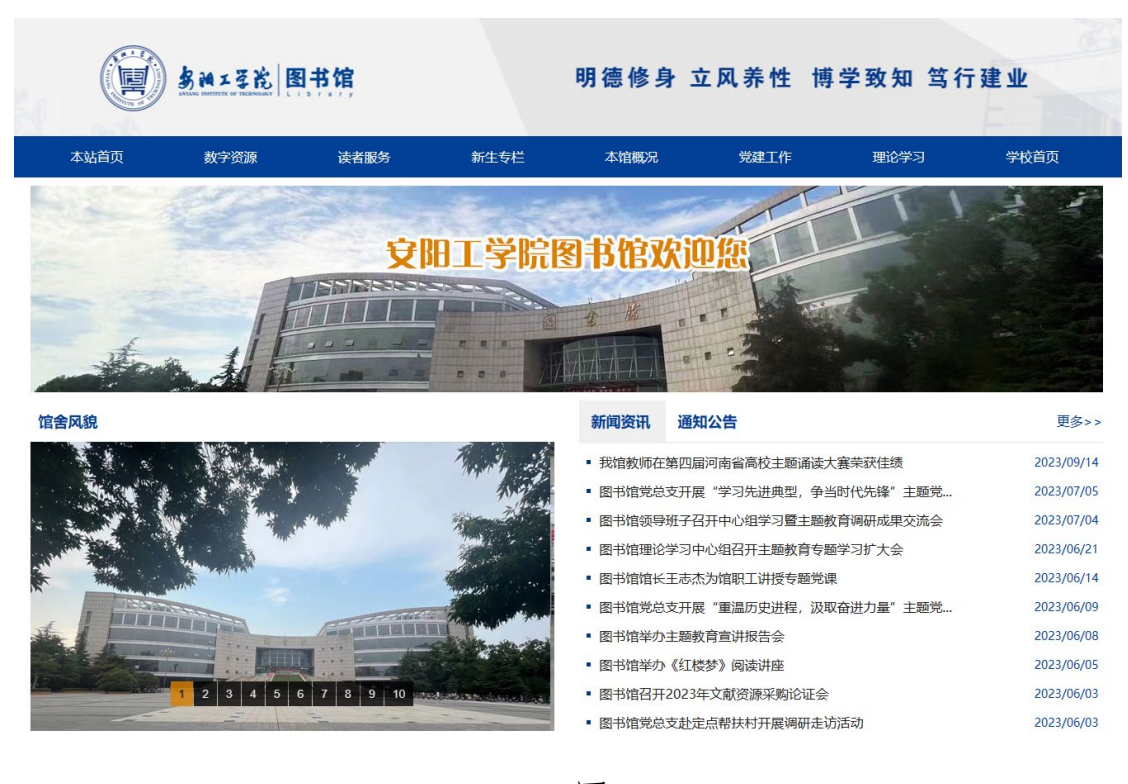

图 4

# 软件正版化安装

1. 登录平台

登录平台、安装或激活前要确保网络环境为校园网,访问网址 http://ms.ayit.edu.cn 进入平台。登录帐号为统一身份认证帐号密码。

2. 软件下载与安装

在"全部分类"模块或下载区域选择对应版本的软件进行下载。

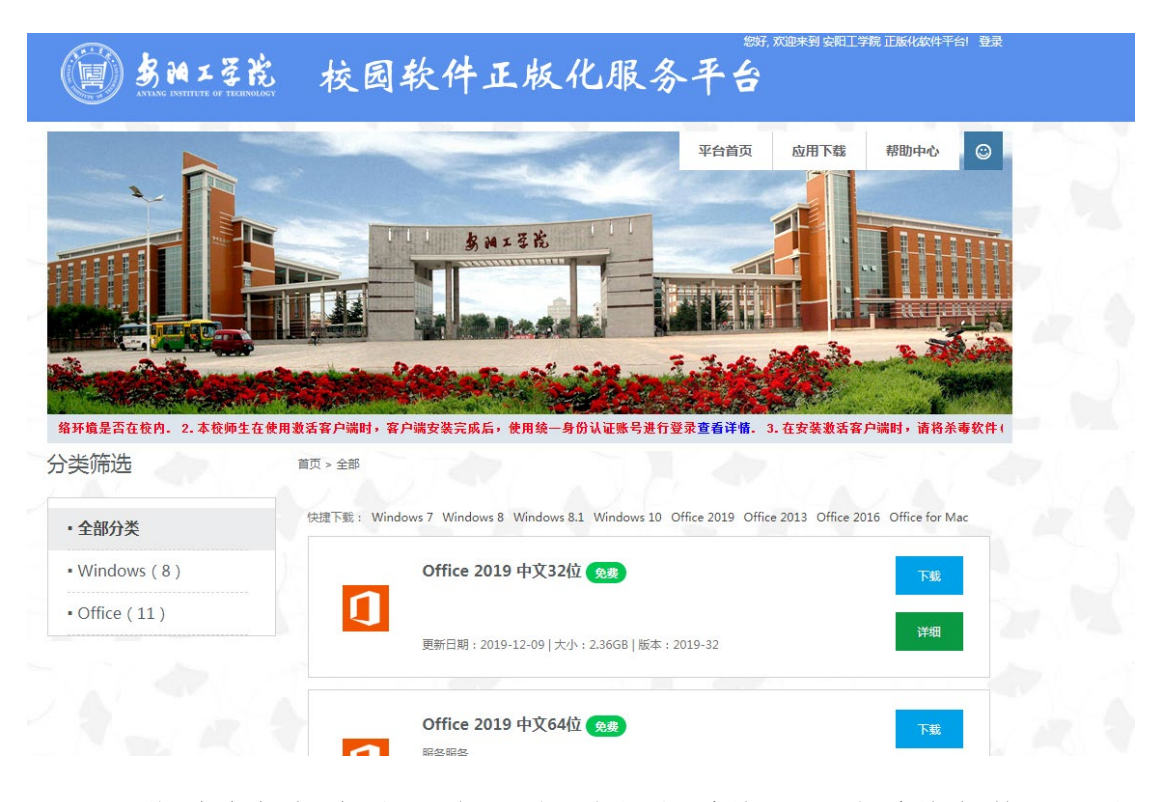

下载时应根据电脑硬件配置,选择与系统匹配的系统架构(32 位/64 位),进行安装。

安装新版微软 Office 前,请确保之前安装的微软 Office 已经彻底 卸载干净,建议使用平台"应用下载"提供的专业卸载工具 MicrosoftFixit 进行旧版本 office 的卸载;装操作系统前请提前备份电 脑上资料,强烈推荐全盘备份。

使用 U 盘安装系统时,应做好 U 盘资料备份(U 盘做启动盘时 会被全盘格式化),且 U 盘容量应大于 4G。制作系统前,需下载 U 盘 系统安装制作软件 UltralSO(软碟通)并根据教程进行安装。

3. 下载激活客户端

访问 http://ms.ayit.edu.cn,点击"下载最新激活客户端。

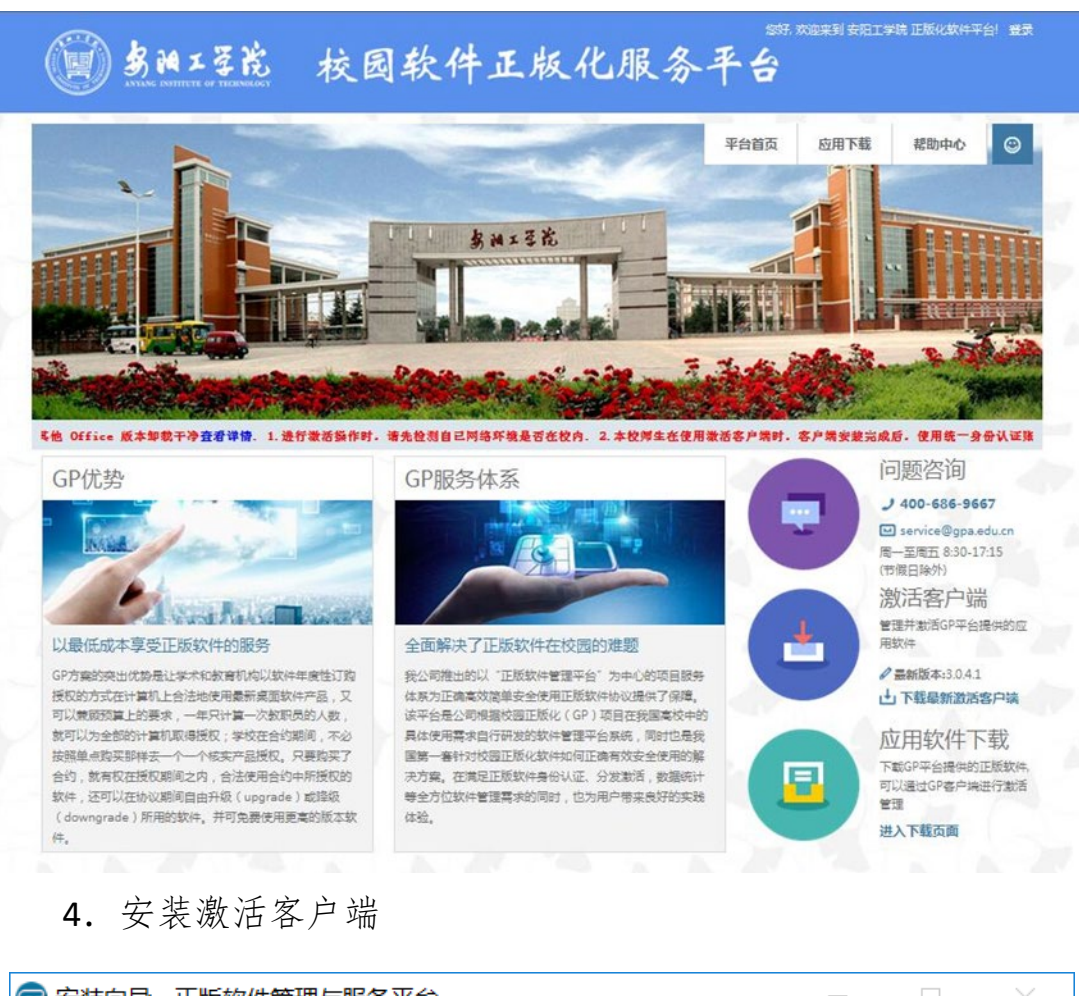

| 🜍 安装向导 - 正版软件管理与服务 | <b>§平台</b>                                                                                              | _                          |      | $\times$ |
|--------------------|----------------------------------------------------------------------------------------------------|----------------------------|------|----------|
|                    | <b>正版软件管理与服务平台安</b><br>安装向导已在您的电脑上安装正版软件<br>可以通过已安装的快捷方式来打开此应用<br>点击"完成"退出安装。<br>☑ 正版软件管理与服务平台 v3.0.3.4 | <b>芟完成</b><br>管理与服<br>用程序。 | 务平台。 |          |
|                    | 完成(F)                                                                                                   |                            |      |          |

# 5. 激活 Windows 和 Office

安装完成后会自动弹出登录界面,输入统一身份认证帐号和密码

# 进行登录。

| 🐨 正版软件管理与服务平台 v3.0.4.1    | _ X                     |
|---------------------------|-------------------------|
|                           | 用户登录(统一身份认证登录)          |
|                           | 选择所在单位,使用账号密码登录         |
| 堆进校园正版化                   | <b>单位:</b> 河南 > 安阳工学院 > |
| 표비사의비하다<br>파악바산바치기/기가 미객에 | 账号: 请输入统一身份认证账号         |
| 史写的子校已经应用我们               | <b>密码:</b> 请输入密码        |
| 管理正证物性理定正证押行社家            | □ 记住密码 □ 自动登录           |
| 每户工业版代刊,0之间工版0户113文平/     |                         |
|                           | 🔊 登录 🛛 取消               |

登录成功后会自动弹出产品激活窗口(windows 和 office 默认各分配了 10 次激活次数,每激活成功一次就减少一次)在左边勾选上需要激活的产品,然后点击"立即激活"。

| ⑦ 正版软件管理与服务平台 v3.0.8.2                                                |        |     |        |             |                   | - ×                                     |
|-----------------------------------------------------------------------|--------|-----|--------|-------------|-------------------|-----------------------------------------|
| 软件激活管理<br>请选择需要激活的软件,平台将自动开启激活服务检测并激活<br>激活服务状态: 开启 ✔ 服务已开启,请选择要激活的软件 | 需要激活软件 |     |        |             |                   |                                         |
| 激活软件                                                                  | 激活模式   | 已使用 | 剩余可激活  |             | 动作                |                                         |
| C [2] Office 2010/2013/2016/2019/2021                                 | 定时激活   | 24  | 11     | ⑦ 申请激活次数    | <b>↑↓</b><br>申请记录 | ♪ 激活历史                                  |
| 💽 🚛 Windows 10/11                                                     | 定时激活   | 17  | 17     | ⊕<br>申请激活次数 | ↑↓<br>申请记录        | ♪ か か か の か の の の の の の の の の の の の の の |
|                                                                       |        |     |        |             |                   |                                         |
|                                                                       |        |     |        | _           |                   |                                         |
|                                                                       | 查看     | 日志  | ☆ 立即激活 | 3 刷         | 新                 | 关闭                                      |

激活完成后桌面右下角会弹出激活成功或失败的提示。

| <ul> <li>⑦ 正版软件首理与服务平台 v3.0.8.2</li> <li>软件激活管理<br/>请选择需要激活的软件,平台将自动开启激活服务检测并激活需要激活<br/>激活服务状态: 开启 </li> <li>● 服务已开启,请选择要激活的软件</li> </ul>                                                                                                    | 鲸件   |     |        |             |                  | - ×    |                                                                                             |
|----------------------------------------------------------------------------------------------------|------|-----|--------|-------------|------------------|--------|---------------------------------------------------------------------------------------------|
| 激活软件                                                                                                    | 激活模式 | 已使用 | 剩余可激活  |             | 动作               |        |                                                                                             |
| C III Office 2010/2013/2016/2019/2021                                                                                                    | 定时激活 | 24  | 11     | ⊕<br>申请激活次数 | ↑↓<br>申请记录       | ♪ 激活历史 |                                                                                             |
| 💽 🏣 Windows 10/11                                                                                                    | 定时激活 | 17  | 17     | ⊕<br>申请激活次数 | <b>↑</b><br>申请记录 | ♪ 激活历史 |                                                                                             |
|                                                                                                    | 隐藏   | 田志  | 📩 立即激活 | 2 R         | J 新              | 关闭     | ⑦ 正版软件管理与服务平台                                                                               |
| <ul> <li>&gt; [手动] 正在检查 Microsoft Windows 10 Pro 是否激活</li> <li>&gt; (手动] Microsoft Windows 10 Pro 現已激活</li> <li>&gt; (手动] 正在检查 Microsoft Office Professional Plus 2016 是否</li> <li>&gt; (手动] Microsoft Office Professional Plus 2016 现已激活</li> </ul> | 激活   |     |        |             |                  |        | C处于激活状态<br>Microsoft Office Professional Plus 2016     C处于激活状态     Microsoft Windows 10 Pro |

# 网络信息服务流程

## 网络服务及信息服务

信息化管理中心截止目前为各部门、教职工提供了 12 项网络和 信息服务流程:

1.校园网故障报修
 2.教学区网络端口开通
 3.校园网专网接入申请
 4.校园网小型建设项目申请
 5.哑终端联网申请
 6.信息系统密码修改申请
 7.网站群站点开通申请
 8.网站群管理员变更申请
 9.Edu 邮箱开通申请
 10.VPN 开通申请
 11.虚拟服务器托管申请
 12.公网 IP/端口/域名申请
 用户可在"网上办事大厅"中的"应用中心"里查看相关服务流

程,点击相应流程,填写相关信息,即可完成线上申请,真正实现办事服务"规范化、标准化、信息化",提升用户办事体验。

| 🍘 当旧工艺花  | 网上办事大厅     | 我的大学    | 应用中心    | 校务清单       | 运营中心        |                        | 4 C | 0  |
|----------|------------|---------|---------|------------|-------------|------------------------|-----|----|
|          |            |         |         |            |             |                        |     |    |
|          |            |         |         |            |             | 科研系统                   |     | Q  |
|          |            |         |         |            |             |                        |     |    |
| 所属部门:全部  | 学生工作部(学生工作 | 处) 人事处( | (教师工作部) | 校长办公室(法    | 、 校友工作办公    | (室) 教务处(教师发展中心、实验管理中心) | 科研处 | 收起 |
| 国有资)     | 产管理处 计划财务处 | 后勤管理处   | 国际交流与台  | 计作处 (港澳台事务 | 办公室) 信息化管理中 | 中心 计算机科学与信息工程学院 (软件学院) |     |    |
| 服务类型: 全部 | 公共域 流程服务   | 业务系统    |         |            |             |                        |     |    |
| 字母分类: 全部 | A B C D    | E F G   | H I J   | K L M      | NOPQR       | S T U V W X Y Z        |     |    |

# 常见问题

# 安阳工学院 Edu 邮箱自定义别名设置

1.教职工在完成 Edu 邮箱申请, 成功开通后, 在"网上办事大厅" 中点击"Edu 邮件", 在完成二次验证后, 即可登录至 Edu 邮箱系统。

|                                                                                                    | 应用中心   校务清单   运                       | 宫中心        |                    | 4 V  |
|----------------------------------------------------------------------------------------------------|---------------------------------------|------------|--------------------|------|
|                                                                                                    | 一站式服                                  | 务大厅        |                    |      |
|                                                                                                    | 旧版办公系统                                | Q          |                    |      |
|                                                                                                    | 搜索历史: Vpn 网站                          |            |                    |      |
| <b>通知公告</b>                                                                                                    |                                       |            | 8 6                | •    |
| 全部 校内通知 党务公告 教学科研                                                                                               | 人事通知 学生工作 学术交流                        |            | 待办任务(0) 已办任务       | 抄送我的 |
| CONTRACTOR OF STREET                                                                                            |                                       | 2024/09/03 | □ 内部邮箱             |      |
| A DESCRIPTION OF TAXABLE PARTY.                                                                                 |                                       | 2024/09/05 | 您有1条未读信息,点击查看!     |      |
| The second second second second second second second second second second second second second second second se | 1 1 1 1 1 1 1 1 1 1 1 1 1 1 1 1 1 1 1 | 2024/09/05 | ≤ EDU邮件            |      |
| Contraction of the Party of the                                                                                 |                                       | 2024/09/03 | 您有0封未读邮件,点击查看!     |      |
| the second second                                                                                               |                                       | 2024/09/03 | □ 天气               |      |
|                                                                                                    |                                       | 2024/09/03 | 今日天气:多云,现在气温:25.2° | C    |
|                                                                                                    |                                       | 2024/09/03 |                    |      |
|                                                                                                    | 查看更多                                  |            |                    |      |

2.成功登录后,点击"首页",找到并点击"自定义别名",即可 设置该 Edu 邮箱的别名。别名设置成功后,该别名邮件地址即可进行 邮件的正常收发。

| () SMIZI                                                                                                    | ▶ > 设置   我的容服   自助查询   客户端   English   退出                            |
|----------------------------------------------------------------------------------------------------|----------------------------------------------------------------------|
| 颜                                                                                                    | 通讯录 应用中心 "" 收件箱 🗸                                                    |
| <ul> <li>▲ 收信</li> <li>次件箱</li> <li>● 紅旗邮件</li> <li>④ 待办邮件</li> <li>▲ 星示联系人邮件</li> <li>草稿箱</li> <li>已发送</li> <li>&gt; 其他2个文件夹</li> <li>&gt; 邮件标签</li> <li>&gt; 邮箱中心</li> <li>&gt; 文件中心</li> </ul> | 写信<br>・、 不管再累, 网易企业邮箱都陪在您身边。<br>・・・・・・・・・・・・・・・・・・・・・・・・・・・・・・・・・・・・ |
|                                                                                                    | •                                                                    |

**3**.注意事项: 自定义别名仅且只能设置一次,无法更改,请谨慎操作。

#### 校园网上网帐号及密码找回

我校教职工校园网认证账号和密码为统一身份认证平台的账号和 密码。

已激活统一身份认证的用户可访问 <u>https://i.avit.edu.cn</u>(非校园网网络环境),点击忘记密码,通过绑定的手机号码获取验证码完成密码修改。

未激活统一身份认证的用户可访问 <u>https://i.avit.edu.cn</u>(非校园网网络环境),点击账号激活,完成身份验证、绑定手机号后,进行密码设置。

修改密码/激活账号后,可在校园网认证登录页面使用统一身份认 证账号密码完成认证登录,通过校园网络访问网络信息资源。

| <b>多日工圣论</b><br>统一身份认证                                   | 温馨提示                                                            |
|----------------------------------------------------------|-----------------------------------------------------------------|
| 账号登录       钉钉扫码登录         1       用户名         6       密码 | 1.统一身份认证的账号为<br>工号/学号,首次登录时需<br>点击【账号激活】进行激<br>活,激活时设置账号密<br>码。 |
| 登录<br>账号激活 忘记密码                                          | 2.忘记密码时,点击登录<br>框下方的【忘记密码】,<br>通过绑定的手机号或邮箱<br>进行密码重置。           |
| 服务电话: 2909861 账号激活视频演示<br>2909864<br>建议浏览器: 9 谷歌 🕑 火狐    |                                                                 |

# 认证页面无法打开

1. 检查网线是否接好

"本地连接"或"以太网"打红叉 📴 疑,说明电脑网线不通或接头松动,需更换网线或重新拔插网线;

"本地连接"或"以太网" 🄁 没有红叉,说明网线已经连接正常。

2. IP 地址是否是自动获取

电脑右下角图标 单击右键,打开"网络和共享中心"---左侧 "更改适配器设置"---找到"本地连接"或"以太网"---右键单击"本

地连接"或"以太网"按"属性"---双击"Internet 协议版本 4(TCP/IPv4)" 中可查看 IP 地址是否为自获得 IP 地址。

3. 自动获取到的 IP 地址是否是以"172"开头的地址。

电脑右下角 ┙ 単击右键, 打开"网络和共享中心"---左侧"更 改适配器设置"---找到"本地连接"或"以太网"---右键单击"本地 连接"或"以太网"按"状态"---"详细信息"中可查看 IPv4 的地址。

若是以"192"开头的 IP 地址,请重新配置路由器。

若是以"169"开头的 IP 地址,请检查路由器到墙上的连接网线 两端是否接好,然后断电重启路由器即可。

#### 外网可以正常访问,内网无法访问

在电脑右下角图标 ┙ 単击右键, 打开"网络和共享中心"---左侧"更改适配器设置"---找到"本地连接"或"以太网"---右键单击 "本地连接"或"以太网"按"属性"---双击"Internet 协议版本 4 (TCP/IPv4)"中选中"自动获得 DNS 服务器地址"确定即可。

#### 教学区无线路由器配置

- 为保障校园网网络安全及个人账号安全,在教学区配置无线 路由器时,禁止使用宽带拨号连接的方式使用无线路由器。
- 路由器通电,使用网线将墙上网络接口与路由器 WAN 接口相 连,将电脑和路由器任意 LAN 接口相连,也可使用无线连接 路由器信号,如图所示。

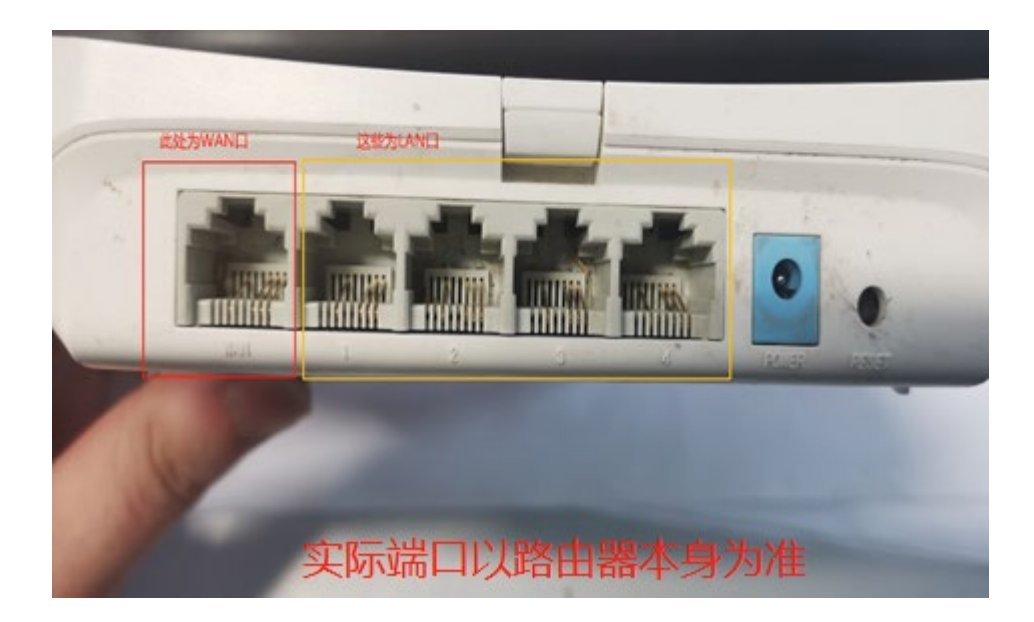

3. 打开浏览器,在地址栏输入路由器管理地址,如图所示。

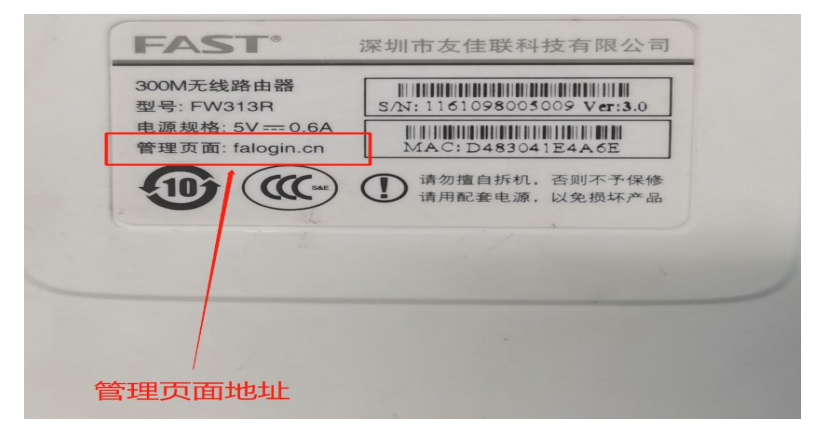

在自行设置路由器登录用户名、密码及无线 WIFI 名称及密码
 后,在上网方式一栏中选择"自动获得 IP 地址",如图所示。

| IP将自动从运营商处获取,请继续下一步 |      |
|---------------------|------|
| 宽带拨号上网<br>固定IP地址    | 自动检测 |
| √ 自动获得IP地址          |      |
| €                   |      |

5. 随后在路由器网络设置中找到 DHCP 服务器选项,选择将 DHCP 服务器功能关闭,关闭后点击保存,如图所示。

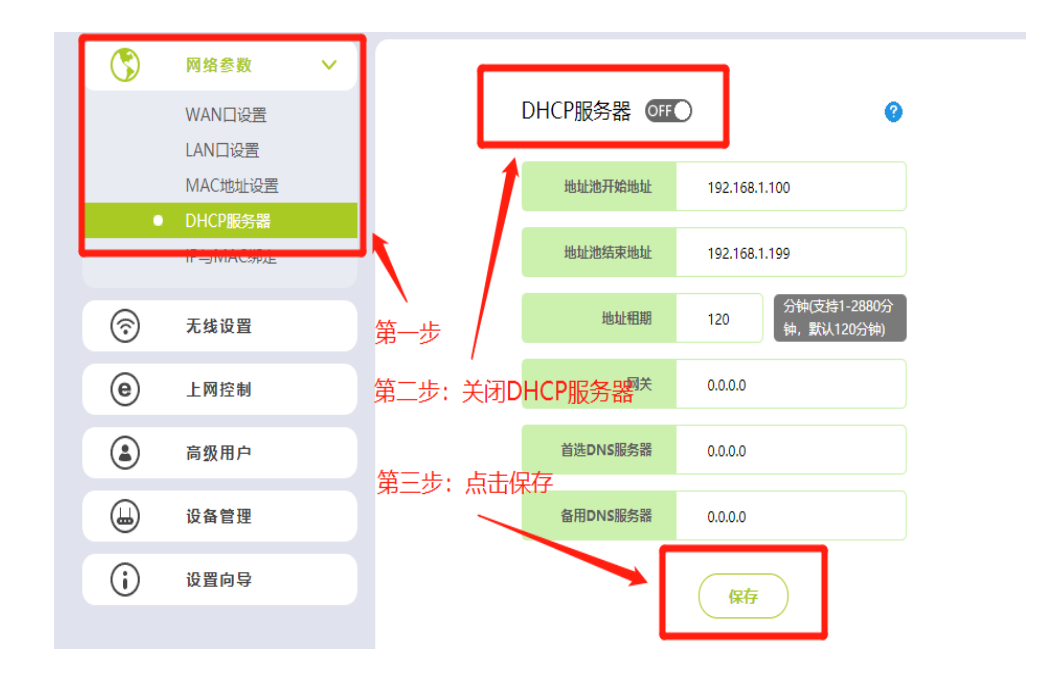

保存后,在设备管理选项中找到重启路由器,点击重启路由器即可,如图所示。

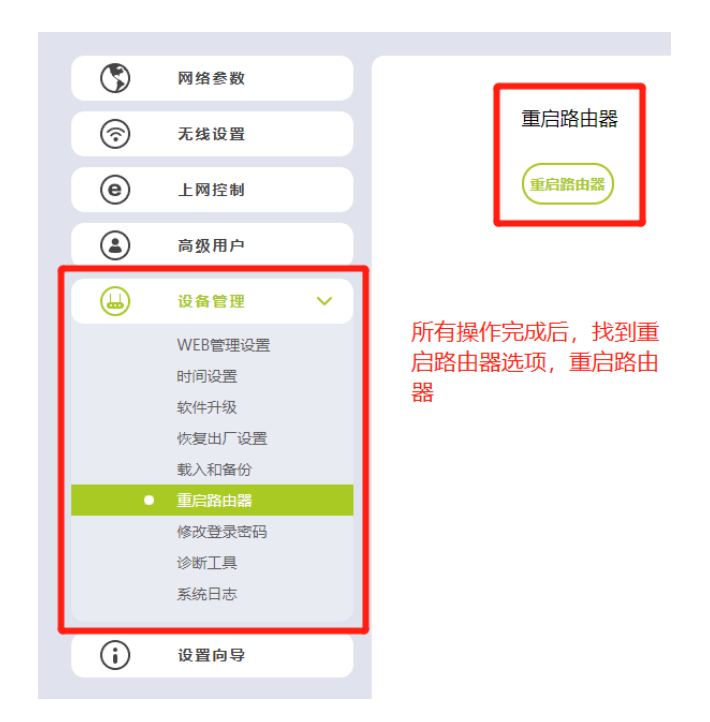

 重启之后,必须将墙上网络端口的网线连接至路由器的 LAN 口中,其余电脑设备连接至路由器剩余 LAN 口中,即可完成 无线路由器配置。

# 信息化政策法规

我校相关规章制度请查阅安阳工学院信息化管理中心网站规章 制度栏目,该栏目整合了相关校园法规和各项信息资源,对校内师生 公开发布。

校园网用户必须遵守国家相关法律法规,遵守并执行《安阳工学院校园网管理条例》和《安阳工学院校园网网络安全规范》等相关制度规范,否则禁止其使用校园网一切资源。

访问入口: http://jyjszx.ayit.edu.cn/gzzd/xngzzd.htm

## 联系我们

信息化管理中心信息化综合服务大厅: 2909861 信息化管理中心大数据管理科: 2909131 信息化管理中心网络技术科: 2909125 信息化管理中心信息技术科: 2909864

# 常用网址(网站)

# 校内常用网址

| 网站名称         | 网站地址                               |
|--------------|------------------------------------|
| 安阳工学院门户网站    | http://www.ayit.edu.cn             |
| 安阳工学院网上办事大厅  | https://i.ayit.edu.cn              |
| 安阳工学院 Edu 邮箱 | http://mail.ayit.edu.cn            |
| 安阳工学院教务系统    | http://jwgl.ayit.edu.cn            |
| 安阳工学院软件正版化   | http://ms.ayit.edu.cn              |
| 安阳工学院图书馆数字资源 | http://tsg.ayit.edu.cn/tsgszzy.htm |
| 安阳工学院 VPN 服务 | https://vpn.ayit.edu.cn            |
| (仅校外可访问)     |                                    |

# 其他常用网址

| 网站名称       | 网站地址                     |
|------------|--------------------------|
| 中华人民共和国教育部 | http://www.moe.gov.cn    |
| 河南省教育厅     | http://www.ha.edu.gov.cn |

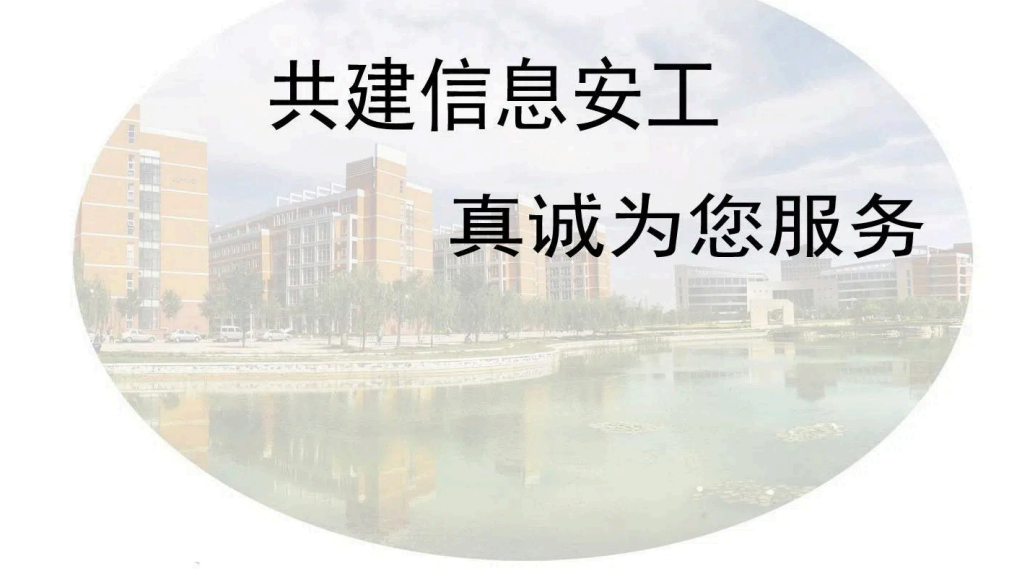

值班电话:

信息技术科: 2909864

大数据管理科: 2909131

网络技术科: 2909125

信息化综合服务大厅: 2909861

信息化管理中心网站:https://jyjszx.ayit.edu.cn

学生公寓网络服务电话:

中国联通: 0372-5971000

中国移动: 0372-3282345

中国电信: 18903723553

编印日期: 2024年9月5日